# Nabór Optivum

Poradnik dla kandydatów do szkół ponadgimnazjalnych, którym konto w systemie zakłada gimnazjum macierzyste

> Przygotowany przez firmę VULCAN

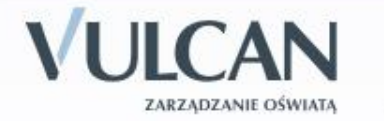

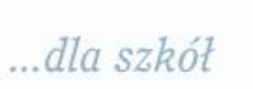

# Wprowadzenie

Zanim zdecydujesz, do których szkół, a w ramach nich do których oddziałów będziesz kandydował, zapoznaj się z tymi szkołami.

- przeanalizuj ich ofertę,
- odwiedź je, przeczytaj informacje o szkole w przewodnikach lub na stronie internetowej szkoły,
- przeczytaj obowiązujące w tych szkołach regulaminy rekrutacji,
- zapoznaj się z perspektywami dalszej kariery (pracy lub nauki),

www.vulcan.edu.pl

> przeanalizuj swoje szanse dostania się.

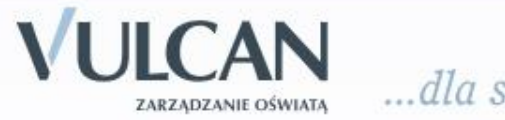

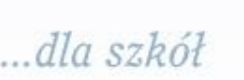

Dokonując wyboru pamiętaj, że masz prawo kandydować najwyżej do trzech szkół, ale możesz w nich wybrać dowolną liczbę oddziałów w określonej przez Ciebie kolejności.

### UWAGA

Wybierając większą liczbę oddziałów w tych szkołach, zwiększasz swoje szanse w trakcie rekrutacji

Ustalając kolejność wybranych przez siebie oddziałów, określasz swoją hierarchię – oddział wybrany jako pierwszy to oddział, do którego najbardziej chcesz się dostać. Oddział ostatni to ten, na którym najmniej Ci zależy.

### UWAGA

Jeśli wybierzesz wyłącznie oddziały o bardzo dużej liczbie kandydatów, możesz nie dostać się do żadnego z nich. Dlatego radzimy wybrać, chociaż jeden oddział mniej popularny.

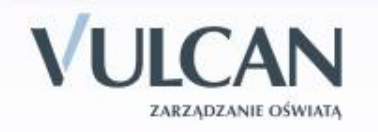

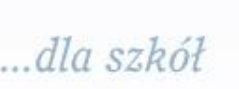

### Elektroniczny system działa według następujących zasad:

- kandydat otrzymuje miejsce tylko w jednym oddziale,
- usytuowanym najwyżej w jego hierarchii,
- > do którego wygrał konkurencję z innymi kandydatami.

### UWAGA

Oznacza to, że kandydat nie blokuje miejsca w oddziałach niżej usytuowanych w jego hierarchii.

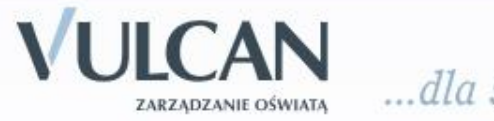

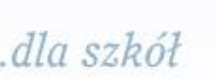

# Etapy działania

# Etap pierwszy:

# sprawdzenie danych na koncie, wybór szkół i oddziałów

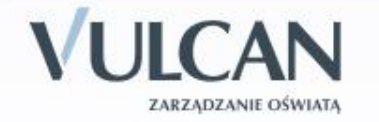

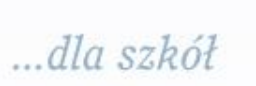

Abyś mógł wziąć udział w elektronicznej rekrutacji, musi zostać Ci przydzielone konto w systemie. Twoje gimnazjum jest zobowiązane do przekazania Ci hasła i loginu (za pośrednictwem nauczyciela informatyki lub wychowawcy).

Następnie zaloguj się na stronie internetowej Systemu elektronicznego naboru https://malopolska.edu.com.pl korzystając z otrzymanego loginu i hasła. Cały proces pierwszego etapu składa się z pięciu kroków

Możesz to zrobić od 17 maja 2010

### UWAGA

Po pierwszym zalogowaniu zmień hasło. Użyj hasła łatwego do zapamiętania i nikomu go nie udostępniaj.

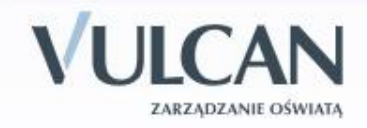

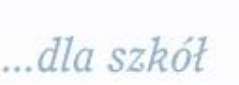

# **BAZA MAŁOPOLSKA**

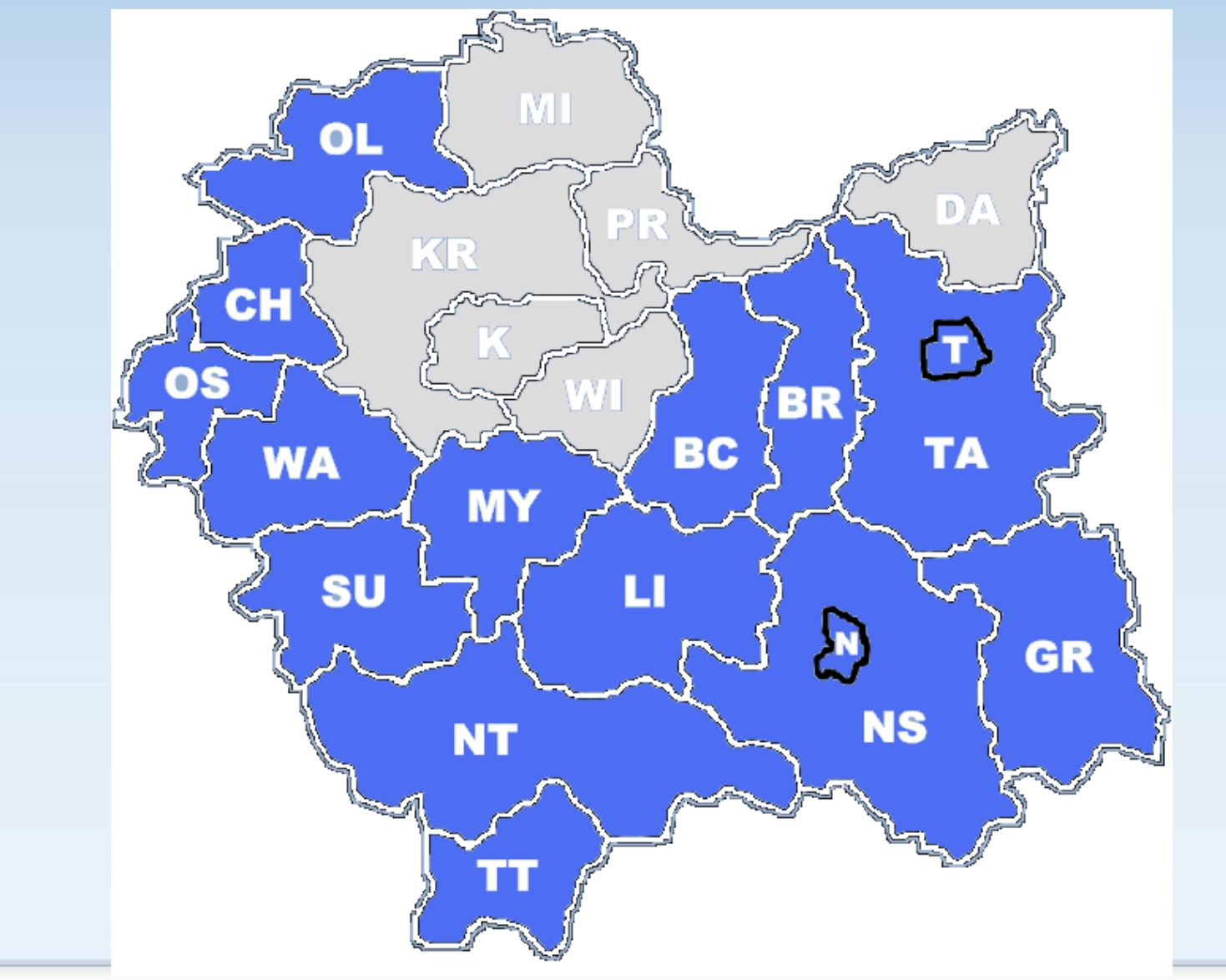

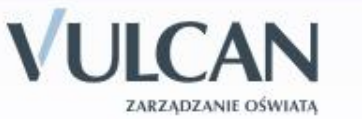

...dla szkół

### Krok 1/5 Sprawdzenie podstawowych danych osobowych

Dane przesłane przez Twoje gimnazjum są w szarych polach oznaczających, że nie możesz modyfikować tych wpisów. Sprawdzasz tylko, czy są poprawne. Jeśli zauważysz jakiś błąd musisz skontaktować się z sekretariatem lub z wychowawcą w Twoim gimnazjum. Białe pola są aktywne i możesz je uzupełniać lub zmieniać. W pierwszym kroku będzie to telefon kontaktowy i konto e-mail.

Jesteś zalogowany jako: Jan Zając (janzaj00070)

#### Krok 1/5 - Dane osobowe Strona główna Formularz aplikacyjny \* - pole wymagane Wybór języków Wybór szkół Imiona\* Jan Nazwisko\* Wybór klas Zając PESEL\* 83010100001 Drukuj podanie Telefon kontaktowy\* +48.12.1234567Formularz osiągnięć Podanie adresu e-mail nie jest obowiązkowe, jednakże może ułatwić kontakt z Tobą. Jeśli chcesz, możesz wpisać Kalkulator punktowy swój adres e-mail w poniższe okienko. Moje dane konto e-mail Komunikatv

Zmiana hasła

Kontakt

Poczta wewnetrzna

Wyrażam zgodę na przetwarzanie mojego adresu e-mail dla celów marketingowych przez firmę RAD-COM. W szczególności wyrażam zgodę na przesyłanie na powyższy adres e-mail informacji pochodzących z serwisu edu.com.pl będącego własnością firmy RAD-COM.

### Krok 2/5 Sprawdzenie szczegółowych danych osobowych i adresowych

Jesteś zalogowany jako: Jan Zając (janzaj00070)

Strona główna

Wybór języków

Wybór szkół

Formularz aplikacyjny

### Krok 2/5 - Dane Osobowe

Wypełnij ten formularz i naciśnij na dole strony przycisk 'Dalej' lub przycisk 'Zakończ'. Powrót do poprzedniej strony formularza aplikacyjnego nastąpi po naciśnięciu przycisku 'Wstecz'.

UWAGA! Twój identyfikator (login) to:

### janzaj00070

Zapamiętaj login oraz hasło. Będą Ci one niezbędne do dalszego udziału w rekrutacji.

\* - pole wymagane

| Twoje gimnazjum                           |                                                                                                    |  |
|-------------------------------------------|----------------------------------------------------------------------------------------------------|--|
| Miejscowość:*                             | Brzesko                                                                                                    |  |
| Gimnazjum: *                              | Gimnazjum nr 4 w Brzesku 💌                                                                                     |  |
|                                           | Szarym kolorem oznaczono gimnazja, które zakładają swoim uczniom konta i przekazują im dostęp<br>do tych kont. |  |
| Mojego gimnazjum<br>nie ma na liście:     |                                                                                                    |  |
| (Planowany) rok ukończenia<br>gimnazjum:* | 2010                                                                                                    |  |

| Twój adres           |                                |  |  |  |
|----------------------|--------------------------------|--|--|--|
| Województwo:*        | małopolskie 💌                  |  |  |  |
| Powiat:*             | brzeski 💌                      |  |  |  |
| Gmina:*              | Brzesko                        |  |  |  |
| Miejscowość:*        | Jadowniki 💌                    |  |  |  |
| Ulica:               |                                |  |  |  |
| Budynek nr:*         | 1                              |  |  |  |
| Lokal nr:            |                                |  |  |  |
| Kod pocztowy:*       | 11 – 111                       |  |  |  |
| Poczta:*             | aa                             |  |  |  |
|                      |                                |  |  |  |
| Twoje pozostałe dane |                                |  |  |  |
| Data urodzenia*      | 01 -01 -1983<br>dd - mm - rrrr |  |  |  |
| Miejsce urodzenia*   | aaa<br>np.: Warszawa           |  |  |  |

### Wybór klas Drukuj podanie Formularz osiagnięć Kalkulator punktowy Moje dane Komunikaty Zmiana hasła

Poczta wewnętrzna

Pobierz

Kontakt

Wyloguj

|--|

- Kontakt
- Wyloguj

| Powiat:*                                               | wybierz województwo 👻                  |
|--------------------------------------------------------|----------------------------------------|
| Gmina:*                                                | wybierz powiat 🔻                       |
| Miejscowość:*                                          | wybierz gminę 🔻                        |
| Ulica:                                                 |                                        |
| Budynek nr:*                                           |                                        |
| Lokal nr:                                              |                                        |
| Kod pocztowy:*                                         |                                        |
| Poczta:*                                               |                                        |
| Data urodzenia*                                        | 00 -00 -000 -000 -000 -000 -000 -000 - |
| Miejsce urodzenia*                                     | np.: Warszawa                          |
| Imię matki (oraz nazwisko<br>o ile inne niż kandydata) |                                        |
| Imię ojca (oraz nazwisko<br>o ile inne niż kandydata)  |                                        |
| Telefon kontaktowy z<br>matka/opiekunem prawnym        | np.: (0-22) 888-99-00                  |
| Telefon kontaktowy z<br>ojcem/opiekunem prawnym        | np.: (0-22) 888-99-00                  |

Zaznaczając poniższe kwadraty jesteś zobowiązany dostarczyć odpowiednie dokumenty w wymaganym terminie. Dokumenty te określone są w rozporządzeniach wymienionych dla każdego z punktów.

Jestem sierotą lub osobą przebywającą w placówce opiekuńczo-wychowawczej lub jestem dzieckiem z rodziny zastępczej. (Rozporządzenie MENiS z dnia 20 lutego 2004r. § 10 p. 1)

Mam udokumentowane problemy zdrowotne, które ograniczają moje możliwości wyboru kierunku kształcenia, potwierdzone opinią publicznej poradni psychologiczno-pedagogicznej. (Rozporządzenie MENiS z dnia 20 lutego 2004r. § 10 p. 3)

🔲 Posiadam orzeczenie o potrzebie kształcenia specjalnego. Orzeczenie posiada numer:

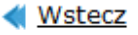

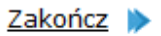

Dalej 🔰

### Krok 3/5 Wybór języków

W celach informacyjnych dla szkoły możesz wskazać, jakich języków obcych chciałbyś się uczyć, gdybyś mógł je wybierać dowolnie.

#### Menu

Strona główna

Formularz aplikacyjny

Wybór języków

Wybór szkół

Wybór klas

Drukuj podanie

Formularz osiągnięć

Kalkulator punktowy

Moje dane

Komunikaty

Zmiana hasła

Poczta wewnętrzna

Kontakt

Wyloguj

### Krok 3/5 - Wybór języków

Preferencja została dodana.

Poniżej możesz uszeregować języki obce i poziom ich nauczania zaczynając od tego, którego chciałbyś uczyć się najbardziej, a kończąc na tym, którego chciałbyś uczyć się najmniej. Poziom nauczania "od podstaw" oznacza, że chciałbyś dopiero rozpocząć naukę danego języka. Poziom nauczania "kontynuacja" oznacza, że uczyłeś się już tego języka w przeszłości i chciałbyś kontynuwać jego naukę.

Niniejsza lista ma jedynie charakter informacyjny dla szkoły, do której zostaniesz przyjęty i ma pomóc w przydzieleniu Cię do odpowiedniej dla Ciebie grupy językowej w nowym roku szkolnym. Informacja ta nie ma wpływu na przebieg rekrutacji i nie jest również drukowana na Twoim podaniu. Jednak im dokładniej określisz swoje preferencje językowe (również dla języków, których aktualnie nie oferują szkoły, które zamierzasz wybrać), tym większe masz szanse, że zostaniesz przydzielony do najbardziej odpowiadającej Ci grupy.

| 1 angielski (kontynuacja) | 🔺 💌 🔀 |
|---------------------------|-------|
| 2 niemiecki (kontynuacja) |       |

| Dodaj język    |         |
|----------------|---------|
| niemiecki      | •       |
| wybierz poziom | ▼.      |
|                | Dodaj 🕨 |

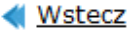

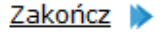

<u>Dalej</u> Ď

## Krok 4/5 Wybór szkół

Strona główna

Wybór jezyków

Wybór szkół

Formularz aplikacyjny

Kolejnym krokiem jest wybór szkół, do których chcesz kandydować. Szkoły należy wybrać z rozwijalnej listy w dowolnej kolejności.

> Krok 4/5 - Wybór szkół Preferencja została dodana.

W tym miejscu możesz wybrać interesujące Cię szkoły. Kolejność wyboru szkół nie ma znaczenia. Pamiętaj, że zgodnie z obowiązującym prawem możesz wybrać maksymalnie 3 szkoły.

| Szkoła                                                                        |                                                                                                    |
|-------------------------------------------------------------------------------|----------------------------------------------------------------------------------------------------|
| I Liceum Ogólnokształcące (ZSO w Wrocławiu)<br>Powstańców Warszawy 2, Wrocław | ×                                                                                                    |
| Technikum Nr 2 (ZSB w Wrocławiu)<br>Poznańska 21, Wrocław                     | ×                                                                                                    |
|                                                                               |                                                                                                    |
| Dodaj szkołę                                                                  |                                                                                                    |
| Wrocław                                                                       | <b></b>                                                                                                    |
| technikum                                                                     | •                                                                                                    |
| wybierz szkołę                                                                | •                                                                                                    |
|                                                                               |                                                                                                    |
|                                                                               | Szkoła         I Liceum Ogólnokształcące (ZSO w Wrocławiu)         Powstańców Warszawy 2, Wrocław         Technikum Nr 2 (ZSB w Wrocławiu)         Poznańska 21, Wrocław         Dodaj szkołę         Wrocław         technikum         wybierz szkołę |

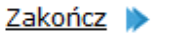

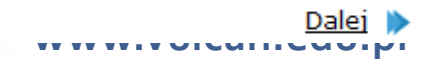

Jesteś zalogowany jako: Jan Zając (janzaj00070)

## Krok 5/5 Wybór oddziałów

Następnie w obrębie tych szkół wybierz oddziały, do których chcesz kandydować. Jest to krok ostatni i **najważniejszy.** 

### UWAGA!!!

Bardzo istotną rolę odgrywa to, w jakiej kolejności wybierasz oddziały. Oddział wybrany jako pierwszy, to oddział, do którego najbardziej chcesz się dostać. Ostatni to ten, na którym najmniej Ci zależy. Przemyśl dobrze kolejność oddziałów. Nie ograniczaj się także do jednego, dwóch oddziałów. Wybierając większą liczbę oddziałów zwiększasz swoją szansę zakwalifikowania się do szkoły.

Szkoła, prowadząca oddział, który wybrałeś jako pierwszy to tzw. szkoła pierwszego wyboru. Jej nazwa oraz adres będzie wyeksponowana na stronie głównej Twojego konta.

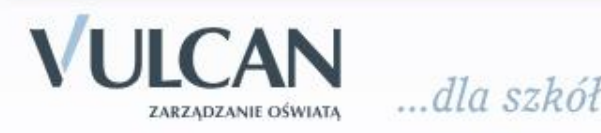

Jesteś zalogowany jako: Anna Zając (annzaj00059)

| Menu |
|------|
|      |
|      |

Strona główna

Formularz aplikacyjny

- Wybór języków
- Wybór szkół
- Wybór klas
- Drukuj podanie
- Formularz osiągnięć
- Kalkulator punktowy
- Moje dane
- Komunikaty
- Zmiana hasła
- Poczta wewnętrzna
- Kontakt
- Wyloguj

### Krok 5/5 - Wybór oddziałów

Preferencja została usunięta.

W tym miejscu wybierz swoje preferencje dotyczące klas. Możesz wybrać <u>dowolną</u> liczbę oddziałów we wskazanych przez Ciebie szkołach, ale musisz wybrać co najmniej jedną preferencję. Klasa, którą wybierzesz jako pierwszą, uznana zostanie za klasę dla Ciebie najważniejszą (do której chciałbyś się dostać najbardziej), a ostatnia potraktowana zostanie jako klasa, którą jesteś najmniej zainteresowany. Możesz usunąć klasę z listy naciskając krzyżyk (x) przy jej nazwie. Wtedy wszystkie klasy poniżej usuwanej zostaną umieszczone o jedną pozycję wyżej. Możesz również przesuwać poszczególne preferencje w górę lub w dół przy użyciu strzałek umieszczonych przy każdej z nich.

Kiedy wybierzesz już wszystkie klasy, które Cię interesują naciśnij przycisk "Zakończ" na dole strony - wtedy otrzymasz nowe informacje co powinieneś dalej robić.

Uwaga! Kolorem zielonym i *pochyłą* czcionką oznaczone zostały oddziały, w których obowiązuje sprawdzian uzdolnień kierunkowych (szczegóły w regulaminie).

| Dodaj oddział                                     |    |
|---------------------------------------------------|----|
| wybierz oddział                                   |    |
| wybierz oddział                                   |    |
| _/ Liceum Ogólnokształcące (ZSO w Wrocławiu)      |    |
| (1a) mat-fiz-chem (ang-niem)                      |    |
| (1b) mat-geogr (ang-ros)                          |    |
| (1c) ang-niem (ang-niem)                          |    |
| (1d) biol-chem-fiz (ang-niem)                     |    |
| (1e) pol-hist-wos (ang-ros)                       |    |
| II Liceum Ogólnokształcące (ZS nr 1 we Wrocławiu) |    |
| (1ae) ang-pol-hist (ang-wyb)                      |    |
| (1b) mat-inf (ang-niem*)                          |    |
| (1c) mat-geogr-wos (ang-niem*)                    | 10 |
| (1d) pol-hist-wok (ang-łac)                       | 10 |
| (1e) mat-chem (and-piem*)                         |    |

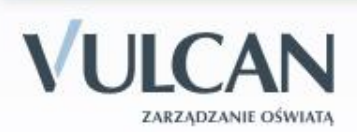

ULCAN

dla szkół

#### Menu

Strona główna

Formularz aplikacyjny

- Wybór języków
- Wybór szkół
- Wybór klas
- Drukuj podanie
- Formularz osiągnięć
- Kalkulator punktowy
- Moje dane
- Komunikaty
- Zmiana hasła
- Poczta wewnętrzna
- Kontakt
- Wyloguj

### Krok 5/5 - Wybór oddziałów

Preferencja została dodana.

W tym miejscu wybierz swoje preferencje dotyczące klas. Możesz wybrać <u>dowolną</u> liczbę oddziałów we wskazanych przez Ciebie szkołach, ale musisz wybrać co najmniej jedną preferencję. Klasa, którą wybierzesz jako pierwszą, uznana zostanie za klasę dla Ciebie najważniejszą (do której chciałbyś się dostać najbardziej), a ostatnia potraktowana zostanie jako klasa, którą jesteś najmniej zainteresowany. Możesz usunąć klasę z listy naciskając krzyżyk (x) przy jej nazwie. Wtedy wszystkie klasy poniżej usuwanej zostaną umieszczone o jedną pozycję wyżej. Możesz również przesuwać poszczególne preferencje w górę lub w dół przy użyciu strzałek umieszczonych przy każdej z nich.

Kiedy wybierzesz już wszystkie klasy, które Cię interesują naciśnij przycisk "Zakończ" na dole strony - wtedy otrzymasz nowe informacje co powinieneś dalej robić.

Uwaga! Kolorem zielonym i *pochyłą* czcionką oznaczone zostały oddziały, w których obowiązuje sprawdzian uzdolnień kierunkowych (szczegóły w regulaminie).

| 1. (1a) mat-fiz-chem (ang-niem)<br>I Liceum Ogólnokształcące (ZSO w Wrocławiu)          |                         |
|-----------------------------------------------------------------------------------------|-------------------------|
| <b>2. (1b) mat-inf (ang-niem*)</b><br>II Liceum Ogólnokształcące (ZS nr 1 we Wrocławiu) | <ul> <li>▼ X</li> </ul> |
| <b>3. (1c-piekarz) (brak-brak)</b><br>II Liceum Ogólnokształcące (ZS nr 1 we Wrocławiu) | <ul> <li>▼ X</li> </ul> |
| <b>4. (1c) ang-niem (ang-niem)</b><br>I Liceum Ogólnokształcące (ZSO w Wrocławiu)       |                         |
| Dodaj oddział                                                                           |                         |

Jeżeli wśród szkół, które wybrałeś jedna z nich kształci w zawodzie (technikum lub zasadnicza szkoła zawodowa), powinieneś pamiętać o tym, że warunkiem przyjęcia Cię do tej szkoły jest brak przeciwwskazań zdrowotnych do kształcenia w określonym zawodzie, powinieneś dostarczyć odpowiednie zaświadczenie lekarskie.

Starając się o przyjęcie do oddziałów, do których wymagane są dodatkowe dokumenty, tj. do szkoły sportowej i mistrzostwa sportowego, do oddziału integracyjnego, dwujęzycznego, do klasy wielozawodowej ZSZ, postaraj się o nie odpowiednio wcześnie. Pamiętaj, że do klas sportowych oraz językowych obowiązują dodatkowe kryteria rekrutacji w postaci egzaminów odpowiednio sprawnościowych lub językowych. Szczegółowe informacje na ten temat znajdziesz w regulaminach rekrutacji tych szkół.

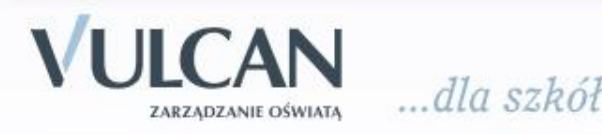

# Etap drugi:

# wydrukowanie podania i dostarczenie go do Twojego gimnazjum macierzystego

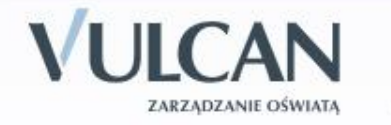

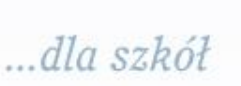

Po wyborze szkół i oddziałów, wydrukuj z Systemu podanie. Oprócz Ciebie muszą podpisać je Twoi rodzice (prawni opiekunowie). Zanieś podanie tylko do *macierzystego gimnazjum*.

### UWAGA

Ostateczny termin przyjmowania podań w szkole pierwszego wyboru mija 18 czerwca 2010 r. do godz. 15<sup>00</sup> **Nie czekaj do ostatniej chwili!** 

Po dostarczeniu podania do szkoły <u>nie zmieniaj już kolejności</u> <u>wybranych oddziałów</u> (na swoim koncie w Internecie). Jeżeli informacja w Systemie będzie różnić się od informacji na podaniu, to podczas weryfikacji podanie zostanie odrzucone.

Weryfikacja podania w szkole może trwać nawet do 3-5 dni. Gdyby po tym czasie informacja o akceptacji podania nie pojawiła się na stronie głównej Twojego konta, skontaktuj się z macierzystym gimnazjum.

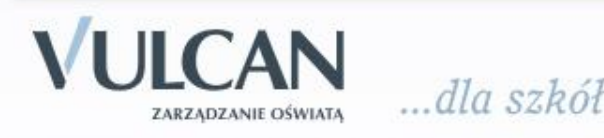

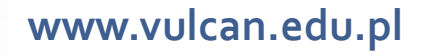

Po zweryfikowaniu podania w macierzystym gimnazjum, możliwość zmiany kolejności wyboru oddziałów w Internecie zostanie zablokowana przez System.

### UWAGA

W przypadku, gdy chciałbyś zmienić swoją listę preferencji (zmienić kolejność oddziałów na liście, lub dodać nowe oddziały), już po zweryfikowaniu i zaakceptowaniu Twojego podania musisz zgłosić się do macierzystego gimnazjum z pisemnym oświadczeniem opiekunów prawnych, że zgadzają się na wycofanie Twojego podania. Po jego wycofaniu i wprowadzeniu zmian na liście preferencji musisz ponownie wydrukować podanie i zanieść je do macierzystego gimnazjum. Możesz to jednak zrobić najpóźniej do 23 czerwca 2010 r. do godz. 10<sup>00</sup>.

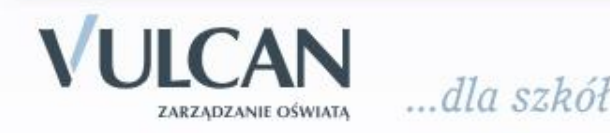

# **Etap trzeci:**

# sprawdzenie wprowadzonych ocen i wyników egzaminu gimnazjalnego

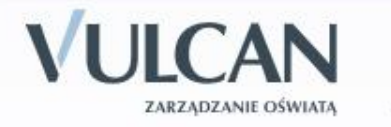

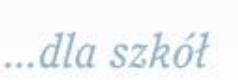

Po zakończeniu roku szkolnego otrzymasz oryginał świadectwa ukończenia gimnazjum i zaświadczenia o wynikach egzaminu gimnazjalnego. Dane zawarte w tych dokumentach zostaną automatycznie wprowadzone do systemu przez Twoje gimnazjum.

### **UWAGA**

Koniecznie sprawdź poprawność wprowadzonych do Systemu danych. W razie wystąpienia niezgodności danych na Twoim koncie z dokumentami, zgłoś się do Swojego gimnazjum.

### UWAGA

Oryginał świadectwa i zaświadczenie o wynikach egzaminu gimnazjalnego należy zostawić w domu.

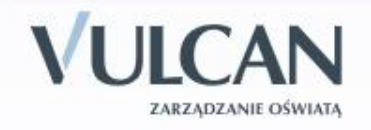

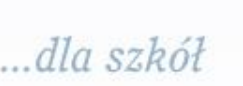

Jesteś zalogowany jako: Jan Zając (janzaj00070)

•

| _ |      |  |
|---|------|--|
|   |      |  |
|   | <br> |  |
|   |      |  |

Strona główna

Formularz aplikacyjny

Wybór języków

Wybór szkół

Wybór klas

Drukuj podanie

Formularz osiągnięć

Kalkulator punktowy

Moje dane

Komunikaty

Zmiana hasła

Poczta wewnętrzna

Kontakt

Wyloguj

### Formularz osiągnięć - Krok 1/2

1. Ukończona szkoła

Wybierz z listy szkołę, którą ukończyłeś(aś). Dla ulatwienia prezentujemy opisy skrócone, z których każdy zaczyna się od miasta (i ewentualnie dzielnicy), w którym znajduje się gimnazjum. Lista ułożona jest alfabetycznie. Jeśli na liście nie ma Twojego gimnazjum, wybierz opcję 'gimnazjum spoza listy'.

--- wybierz gimnazjum z listy ---

### 2. Olimpijczycy

Jestem laureatem konkursu przedmiotowego o zasięgu wojewódzkim lub jestem laureatem lub finalistą ogólnopolskiej olimpiady przedmiotowej (jestem olimpijczykiem).

3. Twoje oceny na świadectwie

Dla każdego przedmiotu wpisz cyfrowy odpowiednik oceny, którą uzyskałeś(aś) z tego przedmiotu na świadectwie ukończenia gimnazjum.

Odpowiedniki ocen są następujące (w przypadku oceny zachowania zastosuj odpowiedniki podane w nawiasie): celujący (wzorowe): 6 bardzo dobry (bardzo dobre): 5 dobry (dobre): 4 dostateczny (poprawne): 3 dopuszczający (nieodpowiednie): 2 niedostateczny (naganne): 1

Jeżeli nie uczyłeś(aś) się danego przedmiotu w gimnazjum lub byłeś(aś) z niego zwolniony(a) wpisz 0 (zero) lub pozostaw puste pole. Jeżeli dany przedmiot wpisany jest na Twoim świadectwie w części "Dodatkowe zajęcia edukacyjne", zaznacz kwadracik przy odpowiedniej ocenie.

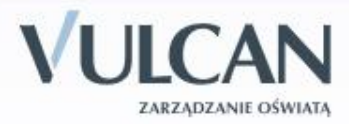

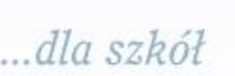

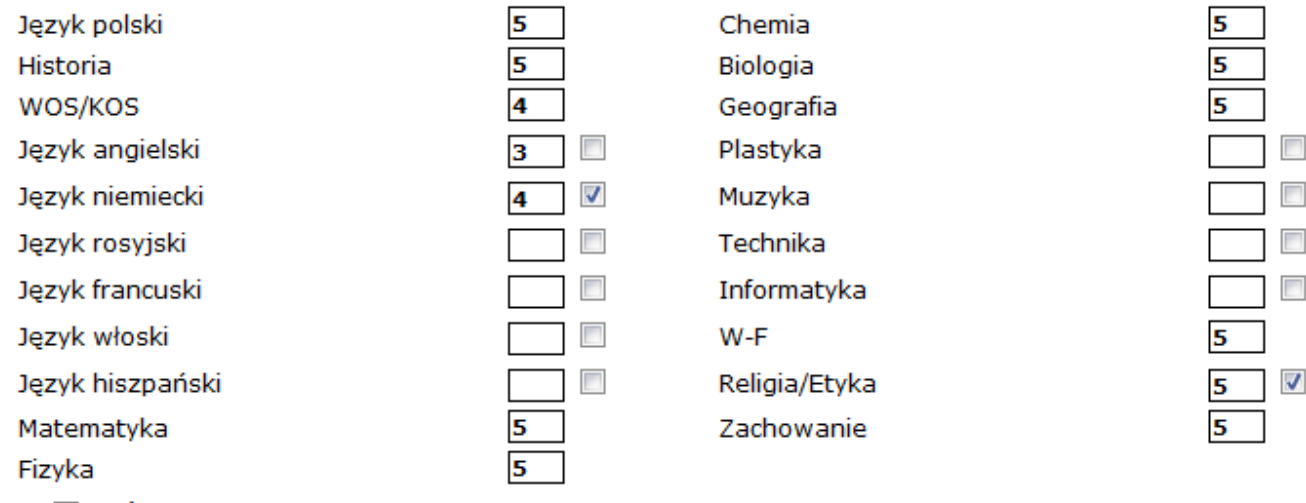

- Świadectwo z wyróżnieniem
- Ustalony indywidualny program lub tok nauki.

### 4. Inne zajęcia edukacyjne

Jeśli na Twoim świadectwie wpisane są zajęcia edukacyjne, których nie wpisałeś(aś) na poprzednim formularzu, wpisz je teraz. Podaj nazwę zajęcia, ocenę jaką uzyskałeś(aś), a jeśli jest to zajęcie nadobowiązkowe zaznacz kwadracik w kolumnie *NOb*. Jeżeli przedmiot, który dodajesz jest językiem obcym zaznacz kwadracik w kolumnie *J.O.*.

| Nazwa zajęcia | Ocena | J.O. | NOb            |
|---------------|-------|------|----------------|
|               |       |      |                |
|               |       |      | <u>Dodaj</u> 📡 |

### 5. Wyniki egzaminu gimnazjalnego

Wpisz wynik punktowy każdej z części egzaminu gimnazjalnego. Wynik powinien zawierać się w przedziale 0 - 50 punktów.

| CZESC | humanist     | vczna   |
|-------|--------------|---------|
| 02000 | richtharthac | / CZIIG |

Część matematyczno-przyrodnicza

Byłem(am) zwolniony(a) z egzaminu gimnazjalnego. Ta opcja dotyczy wyłącznie osób zwolnionych z powodów np. zdrowotnych. Osoby zwolnione za osiągnięcia naukowe wpisują sobie z każdej części egzaminu, z której były zwolnione maksymalna wartość tj. 50 punktów.

Piszę/pisałem egzamin gimnazjalny w drugim terminie.

| 45 |  |
|----|--|
| 40 |  |

### 5. Wyniki egzaminu gimnazjalnego

Wpisz wynik punktowy każdej z części egzaminu gimnazjalnego. Wynik powinien zawierać się w przedziale 0 - 50 punktów.

#### Część humanistyczna

### Część matematyczno-przyrodnicza

| Bylem(am)                                                            | zwolniony(a) | z    | egzaminu  | gimnazja  | Ineg | jo. Ta | opcja  | dotyczy | wyłącznie | e osób  | zwolnio  | nych z |
|----------------------------------------------------------------------|--------------|------|-----------|-----------|------|--------|--------|---------|-----------|---------|----------|--------|
| powodów                                                              | np. zdrowotr | iych | . Osoby a | zwolnione | za   | osiagi | nięcia | naukowe | wpisują   | sobie 2 | z każdej | części |
| egzaminu, z której były zwolnione maksymalna wartość tj. 50 punktów. |              |      |           |           |      |        |        |         |           |         |          |        |

Piszę/pisałem egzamin gimnazjalny w drugim terminie.

### 6. Osiągnięcia dodatkowe

Wszystkie osiągnięcia jakie zostaną wymienione poniżej muszą być udokumentowane wpisem na świadectwie ukończenia gimnazjum pod rygorem nieważności.

W tabelce poniżej możesz wpisać swoje osiągnięcia, których nie wymieniłeś(aś) powyżej. Wybierz rodzaj osiągnięcia z listy, dodaj ewentualny opis i kliknij przycisk "Dodaj"

 Inne osiągnięcia

 Osiągnięcie

 Wybierz typ konkursu

Jeśli wypełniłeś(aś) już wszystko naciśnij 'Dalej', a na następnej stronie otrzymasz nowe instrukcje. Będziesz nadal miał(a) możliwość ponownej edycji tego formularza.

< <u>Strona główna</u>

<u>Dalej</u> Ď

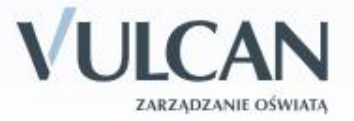

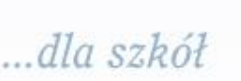

# **Etap czwarty:**

# sprawdzenie wyników rekrutacji

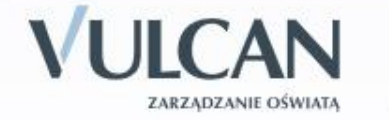

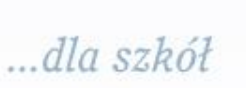

Dnia 30 czerwca 2010 r. do godziny 9:00 na listach wywieszonych w Twojej szkole pierwszego wyboru oraz na stronie Twojego konta, znajdziesz informację, do którego oddziału, w której szkole zostałeś zakwalifikowany. Będziesz mógł również skorzystać z usługi przesłania tej informacji SMS-em. Szczegóły dotyczące tej usługi zostaną przesłane na Twoje konto.

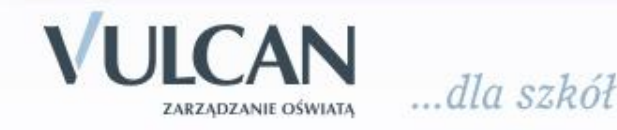

# Etap piąty:

# potwierdzenie woli podjęcia nauki

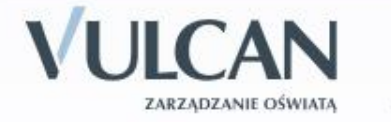

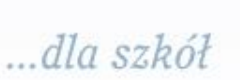

Po uzyskaniu informacji o przydziale miejsca, oryginały dokumentów trzeba dostarczyć niezwłocznie do szkoły, do której się dostałeś.

### UWAGA

Jeżeli wymagane dokumenty nie zostaną dostarczone w terminie **do 1 lipca 2010 r. do godziny 14**<sup>00</sup>, oznacza to rezygnację z kandydowania do tego oddziału i skreślenie Ciebie z listy zakwalifikowanych do przyjęcia.

**Dnia 2 lipca 2010 r. do godziny 12**<sup>00</sup> wszystkie szkoły ponadgimnazjalne ogłoszą listy przyjętych uczniów, którzy złożyli oryginały dokumentów.

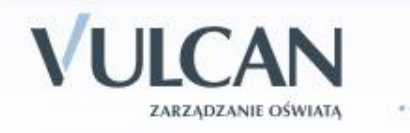

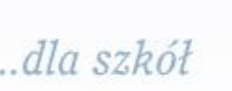

# System zapewnia obsługę rekrutacji uzupełniającej do 5 lipca do godz. 13<sup>00</sup> i dodatkowej 27 – 30 sierpnia

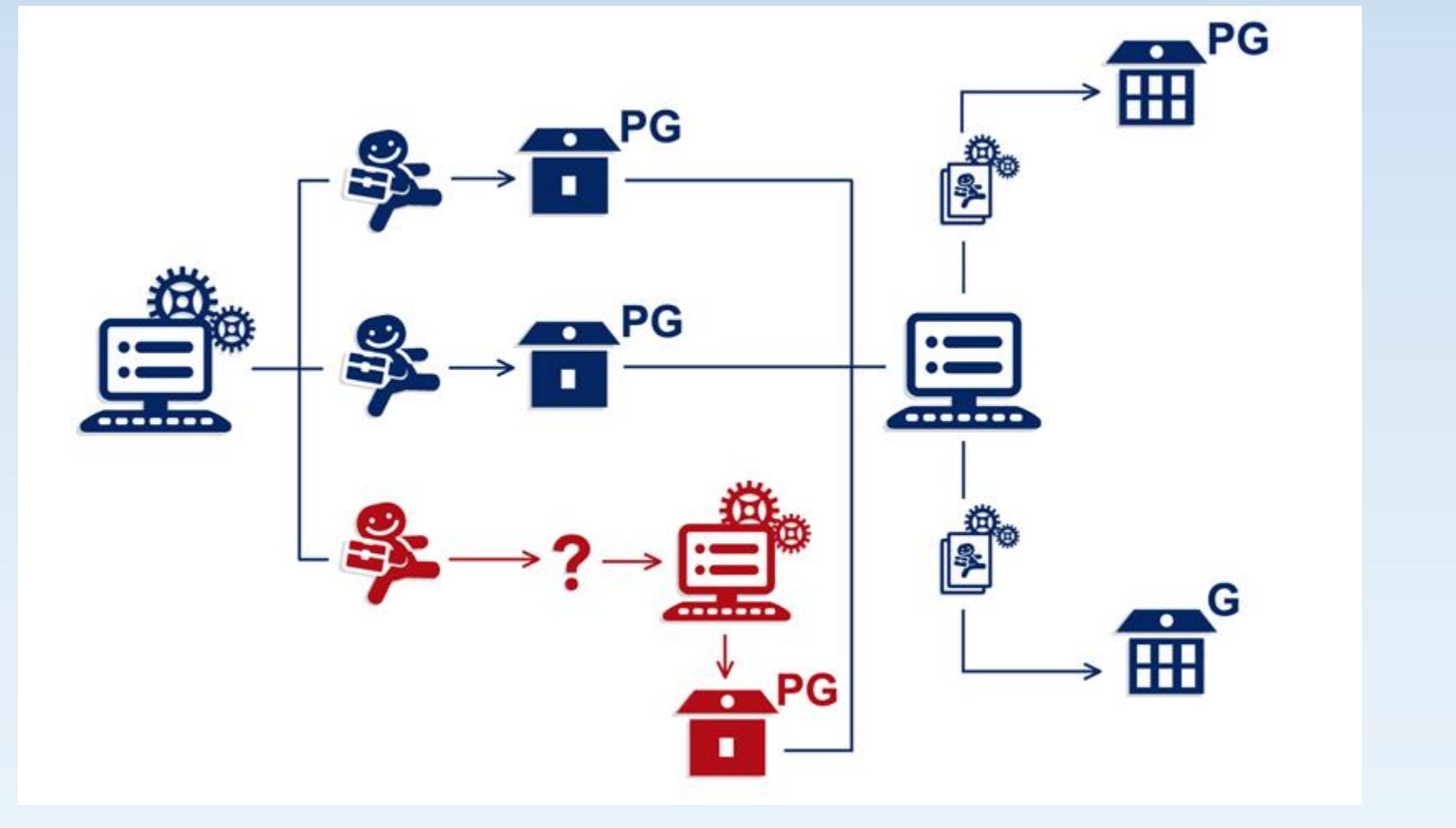

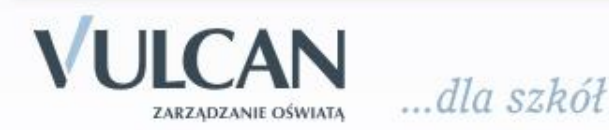

Wkraczasz w nowy etap Swojego Życia. Podejmiesz naukę w szkole ponadgimnazjalnej.

Sam zdecydujesz, do których szkół i oddziałów (klas) będziesz kandydował. To, czy zostaniesz zakwalifikowany do jednej z tych szkół będzie zależało przede wszystkim od liczby Twoich punktów, jakie uzyskasz za Swoje oceny i szczególne osiągnięcia, choć równie ważnym jest odpowiednio długa lista wybranych klas oraz przemyślany sposób jej ułożenia.

W trakcie rekrutacji wszystkie informacje dotyczące Ciebie, będą umieszczane na stronie Twojego osobistego konta. <u>Czytaj je uważnie!</u> Informacje te pomogą Ci prawidłowo załatwiać formalności związane z przyjęciem do szkoły ponadgimnazjalnej.

Powodzenia w rekrutacji życzą

Pracownicy Firmy VULCAN

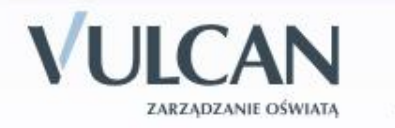

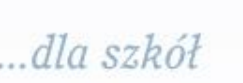